### eNetLibe 教材紹介

CHleru株式会社ホームページより

### TOEFL®テストリスニング

- ▶ ディクテーションを中心とした実践 的なトレーニング教材
- ▶ リスニングの基礎の基礎から TOEFL®テストの実践レベルに至 るまで、順を追って学習できる

### Fr@nce.go

- ▶ フランス語の会話の表現・発音・ 綴り・文法をバランスよく学べる
- ▶ ワンポイントでフランス語圏の文化 や習慣を紹介
- ▶ 文法事項INDEXあり

# eNetLibe 利用上の注意

#### ■ 動作環境

- ✓ OS: Windows 10 Pro
- ✓ ブラウザ:Internet Explorer 11
- 学習中、画面の左上の「←(戻る)」と画面右上の「×」をクリックしないこと ※履歴が正しく残らない可能性があります!

| X | A ttps://call2.nagasaki-u.ac.jp/chieru/ | elrnmainservlet | ~ ≙ ≎ | 検索 | - □×↑<br>☆☆☆ |
|---|-----------------------------------------|-----------------|-------|----|--------------|
|   | 🧭 e-Learning for CaLabo Bridge 🗙        |                 |       |    |              |
|   | ファイル(F) 編集(E) 表示(V) お気に入り(A) ツー         | ル(T) ヘルプ(H)     |       |    |              |
|   | <u>ビデオウィンドウ非表示</u>                      | 学習者             |       |    |              |
|   |                                         |                 |       |    |              |
|   |                                         |                 |       |    |              |
|   |                                         |                 |       |    |              |

■ 学習を終了する際は、必ず画面右上の「ログアウト」で終了すること

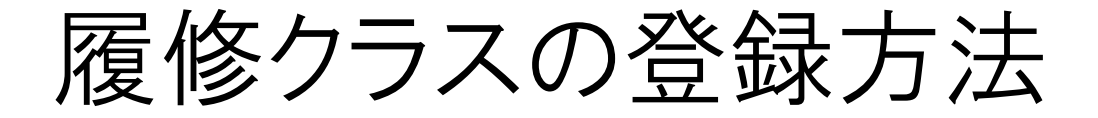

 
 ① 画面右上の「コース ウェア選択」ボタンをク リック

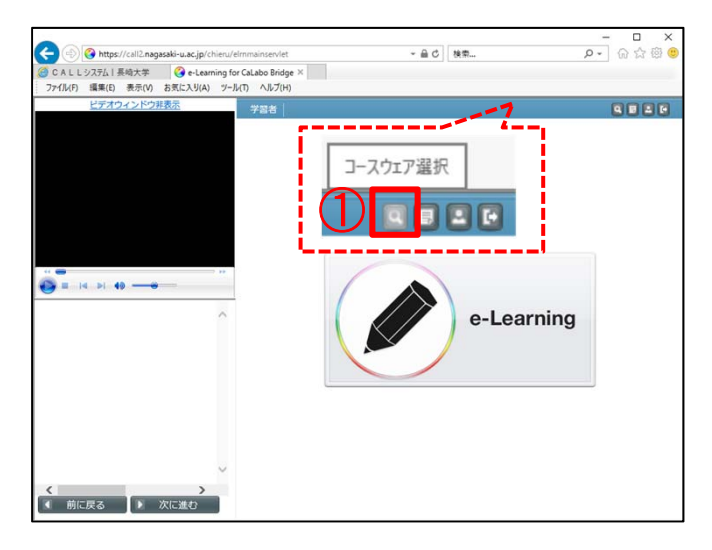

- ② 左側の「コース一覧」 の「検索」をクリック
- ③ 「利用状況」の「全て」
   をチェック
- ④ 「検索」をクリック

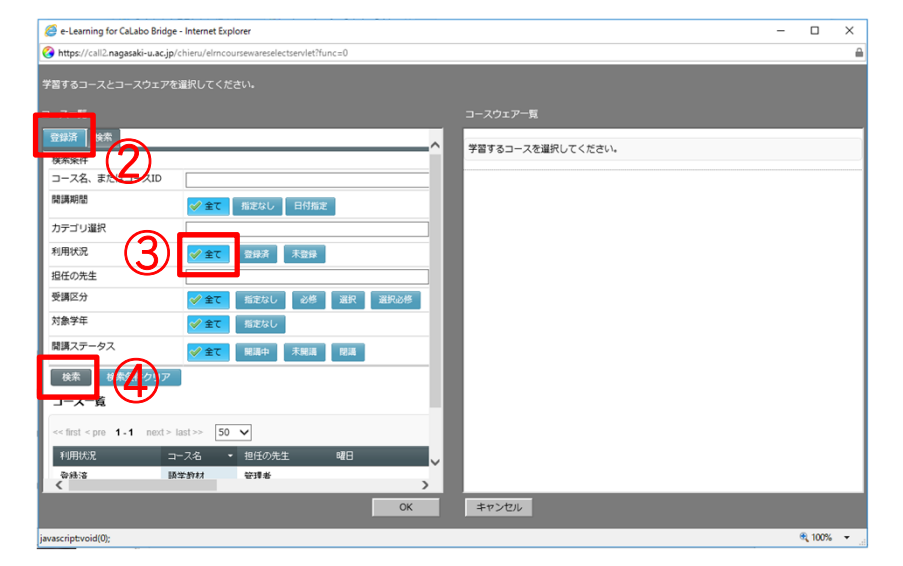

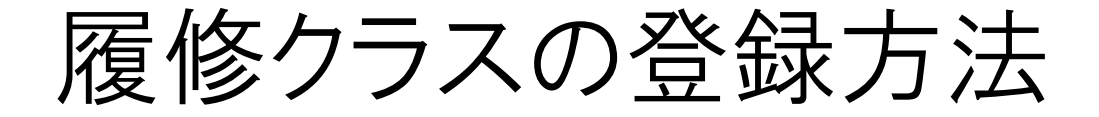

- 6 検索結果から<u>履修ク</u>
   <u>ラス</u>をクリック
- ⑥ 右側の「コースウェア 一覧」から履修クラス
   をクリック
- ⑦ 「OK」をクリック
- ⑧ 「OK」をクリック

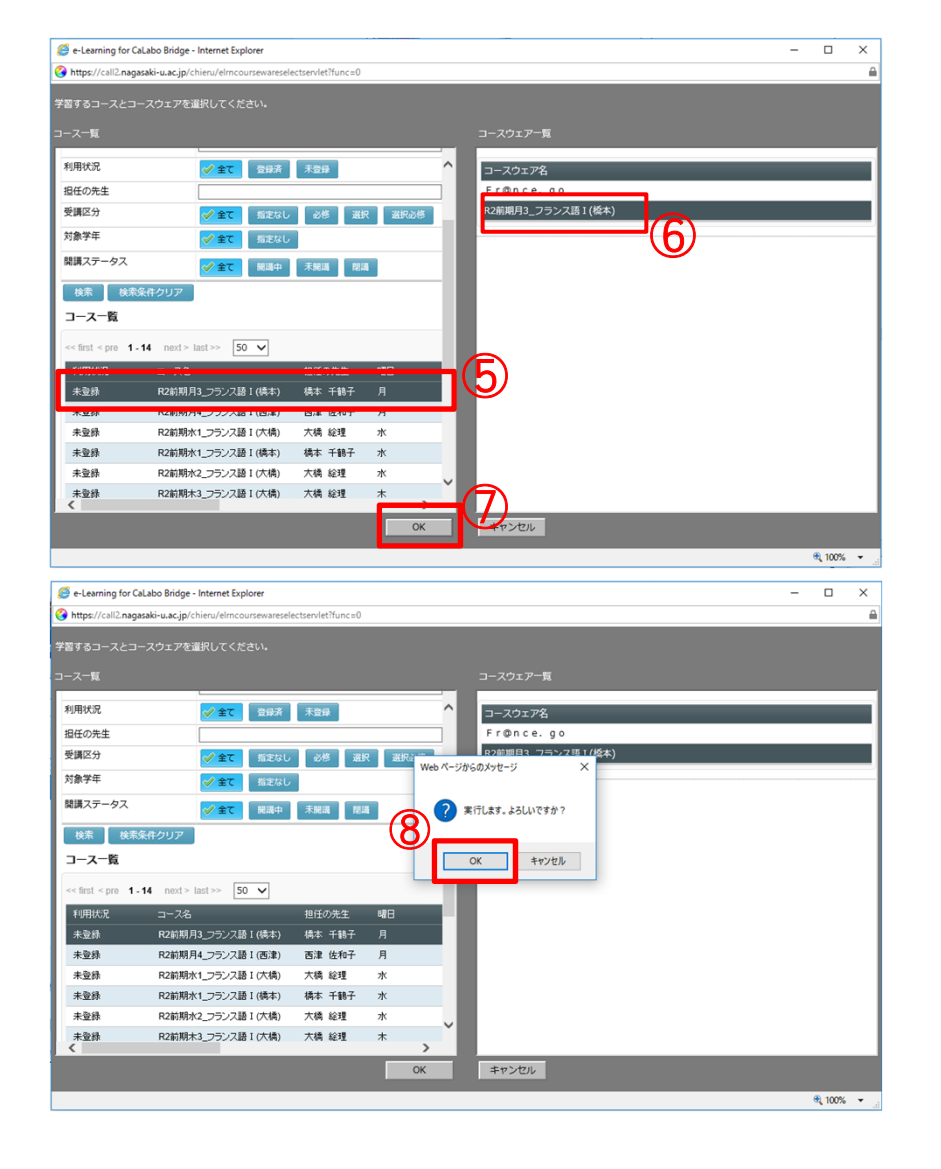

4

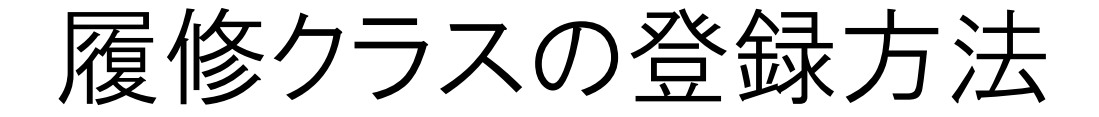

- ⑨ 授業で通知された、登 録キーを入力
- ⑩ 「登録」をクリック

| 🧭 e-Learning for CaLabo Bridge - Internet Explorer                                                                                                    |                             | - |         | × |  |  |  |  |  |
|----------------------------------------------------------------------------------------------------|-----------------------------|---|---------|---|--|--|--|--|--|
| Ohttps://call2.nagasaki-u.ac.jp/chieru/elmcoursewareselectservlet?func=0                                                                                                    |                             |   |         |   |  |  |  |  |  |
|                                                                                                    |                             |   |         |   |  |  |  |  |  |
| <b>ユ_7_</b> 野                                                                                                    | コーフウェアー度                    |   |         |   |  |  |  |  |  |
| <u> </u>                                                                                                    |                             |   |         |   |  |  |  |  |  |
| 利用状況                                                                                                    | ^ コースウェア名                   |   |         |   |  |  |  |  |  |
| 担任の先生                                                                                                    | Fr@nce.go                   |   |         |   |  |  |  |  |  |
| 受講区分 ✓ 全て 指定なし 必然                                                                                                    | 選択 選択必修 R2前期月3_フランス語 I (橋本) |   |         |   |  |  |  |  |  |
| 対象学年 ジ金で 指定なし                                                                                                    |                             |   |         |   |  |  |  |  |  |
| 開講ステータス ● 全て ■ 照照中 登録                                                                                                    |                             |   |         |   |  |  |  |  |  |
| 検索 検索条件クリア ス<br>フーフー版 の パーロン (1000) スロック (1000) スロック |                             |   |         |   |  |  |  |  |  |
| <pre>&lt;&lt; first &lt; pre 1-14 next&gt; last&gt;&gt; 50 </pre>                                                                                                    |                             |   |         |   |  |  |  |  |  |
| 利用状況 コース名                                                                                                    |                             |   |         |   |  |  |  |  |  |
| 未登録 R2前期月3_フランス語 I (橋本) 橋本                                                                                                    | 18子 月                       |   |         |   |  |  |  |  |  |
| 未登録 R2前期月4_フランス語 I (西津) 西津                                                                                                    | (和子 月                       |   |         |   |  |  |  |  |  |
| 未登録 R2前期水1_フランス語 I (大橋) 大橋                                                                                                    | 理 水                         |   |         |   |  |  |  |  |  |
| 未登録 R2前期水1_フランス語 I (橋本) 橋本                                                                                                    | 189子 水                      |   |         |   |  |  |  |  |  |
| 未登録 R2前期水2_フランス語 I (大橋) 大橋                                                                                                    | 理 水                         |   |         |   |  |  |  |  |  |
| 未登録 R2前期末3_フランス語 I (大橋) 大橋                                                                                                    | 建 木 >                       |   |         |   |  |  |  |  |  |
|                                                                                                    | OK キャンセル                    |   |         |   |  |  |  |  |  |
|                                                                                                    |                             |   | ۹, 100% | • |  |  |  |  |  |

## 学習の始め方

- ① 画面右上の「コース ウェア選択」ボタンをク リック
- 2 左側の「コース一覧」
   の「登録済」をクリック
- ③ <u>履修クラス</u>をクリック
- ④ 右側の「コースウェア 一覧」から<u>Fr@nce.go</u>
   をクリック
- ⑤ 「OK」をクリック

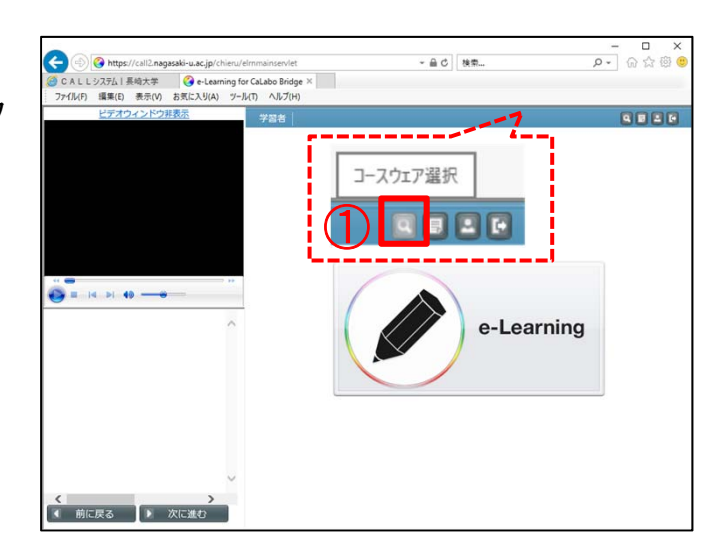

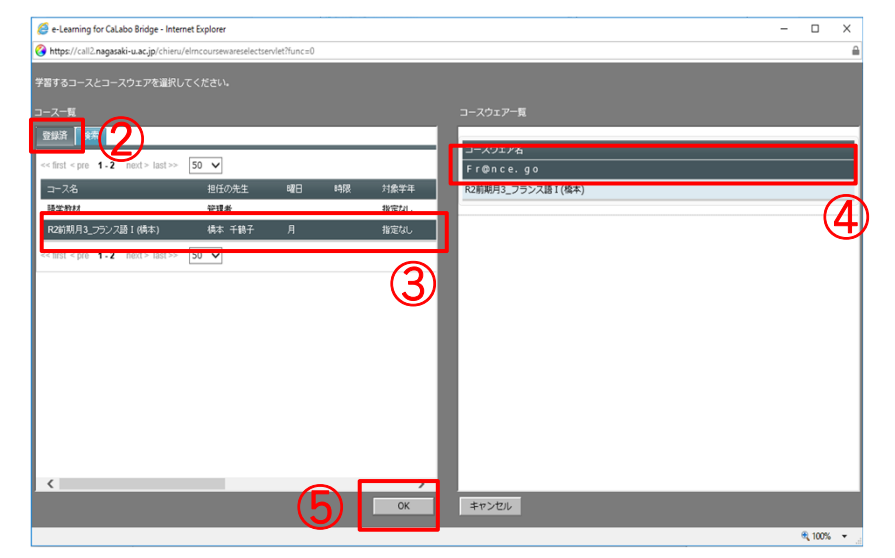

# 学習の始め方

⑥ 「OK」をクリック

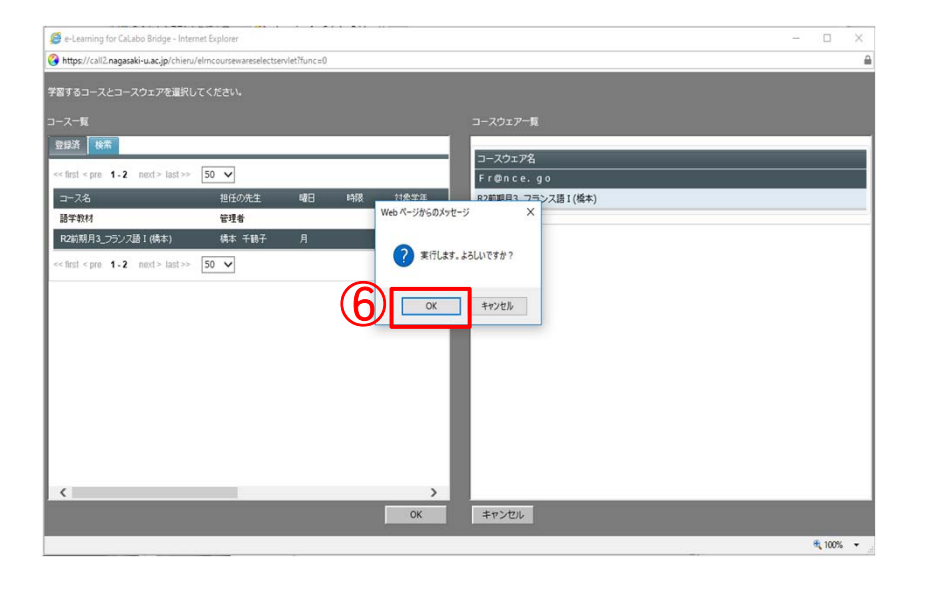

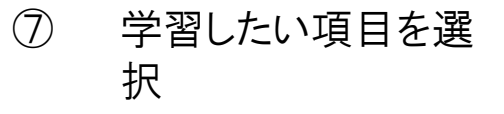

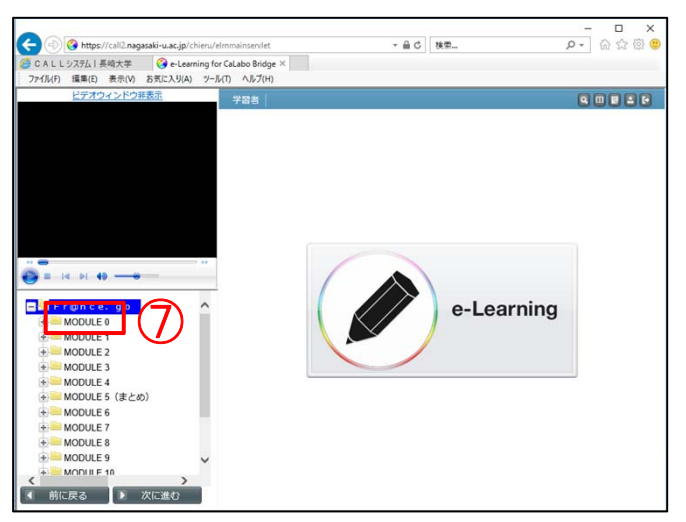

## 学習の始め方

※学習を終了する際は、必 ず画面右上の「ログアウト」で 終了すること!

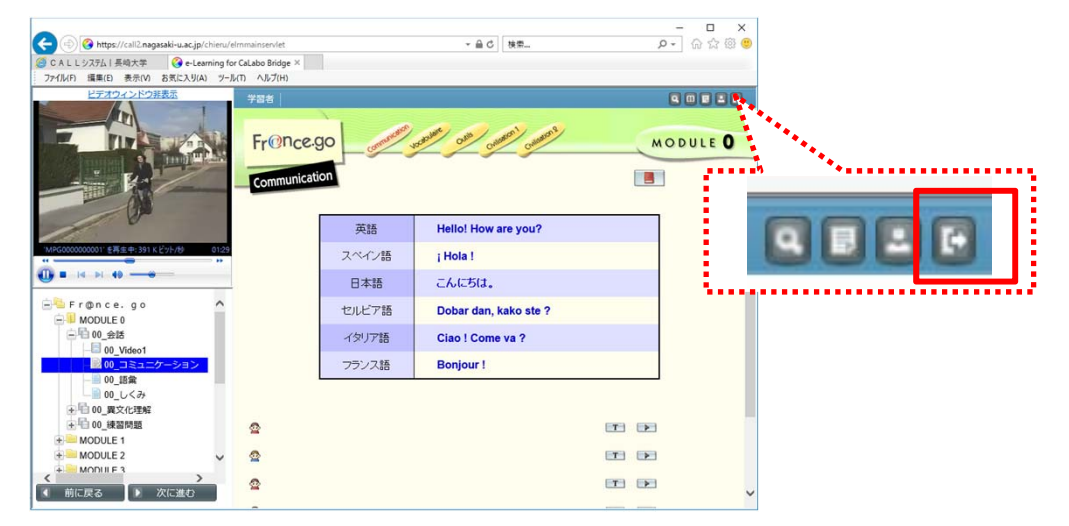

# Fr@nce.goの学習履歴について注意

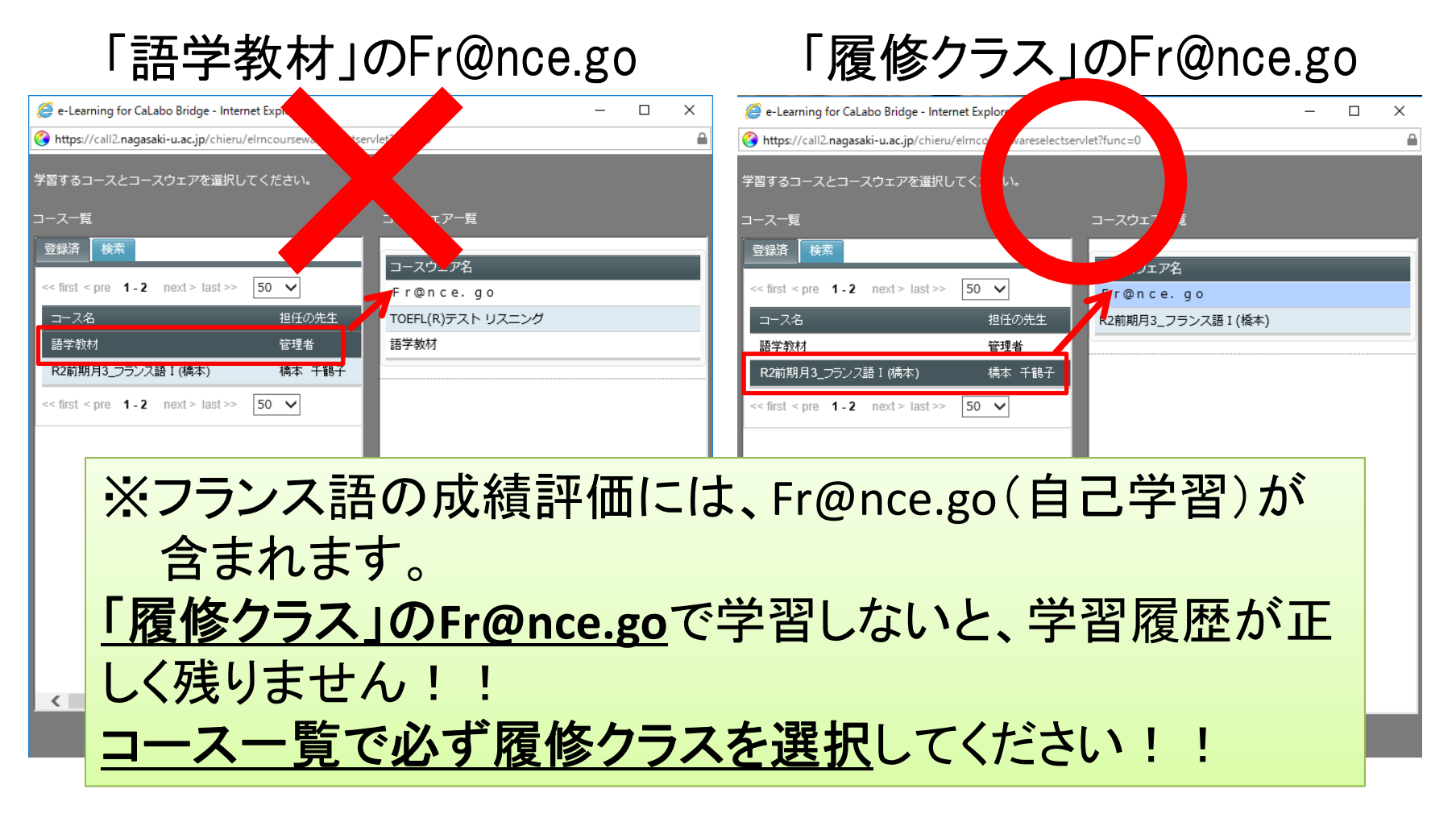